## VPVS-1200/ VPVS-2200 16ch DVR

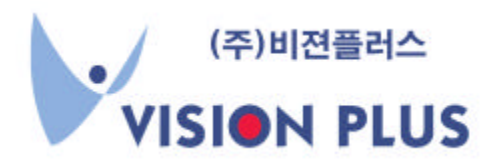

#### 가

,

### Copyrightã 2001

,

.

:

Copyright© 2001 Vision Plus, Inc. All rights Reserved.

[ ] 3 1370 11 602A : (053) 957-0586 : (053) 957-0587 URL : <u>http://www.vision-plus.co.kr</u>

| 1. |     | <br>1 |
|----|-----|-------|
|    | 1.1 |       |
|    | 1.2 |       |
|    | 1.3 |       |
|    | 1.4 |       |
|    | 1.5 |       |
|    | 1.6 |       |
|    |     |       |

| 2. |     |       |    |
|----|-----|-------|----|
|    | 2.1 |       | 11 |
|    | 2.2 |       | 12 |
|    | 2.3 |       |    |
|    | 2.4 | /     | 15 |
|    | 2.5 |       |    |
|    | 2.6 | / PTZ |    |

| 3.  |    |
|-----|----|
| 3.1 |    |
| 3.2 |    |
| 3.3 | 23 |
| 3.4 | 25 |
| 3.5 |    |

| 4.1 |      |
|-----|------|
| 4.2 |      |
| 4.3 |      |
| 4.4 |      |
| 4.5 |      |
| 4.6 | /    |
| 4.7 | 40   |
| 4.8 |      |
| 4.9 | / 43 |

| 5 |  | 5 |
|---|--|---|
|---|--|---|

,

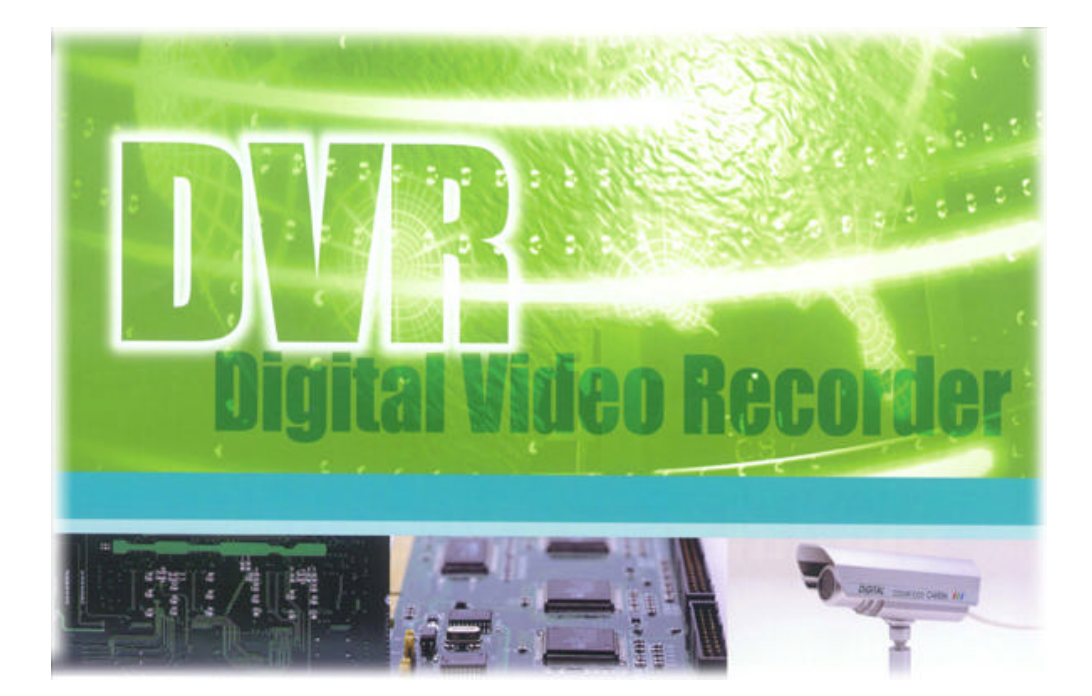

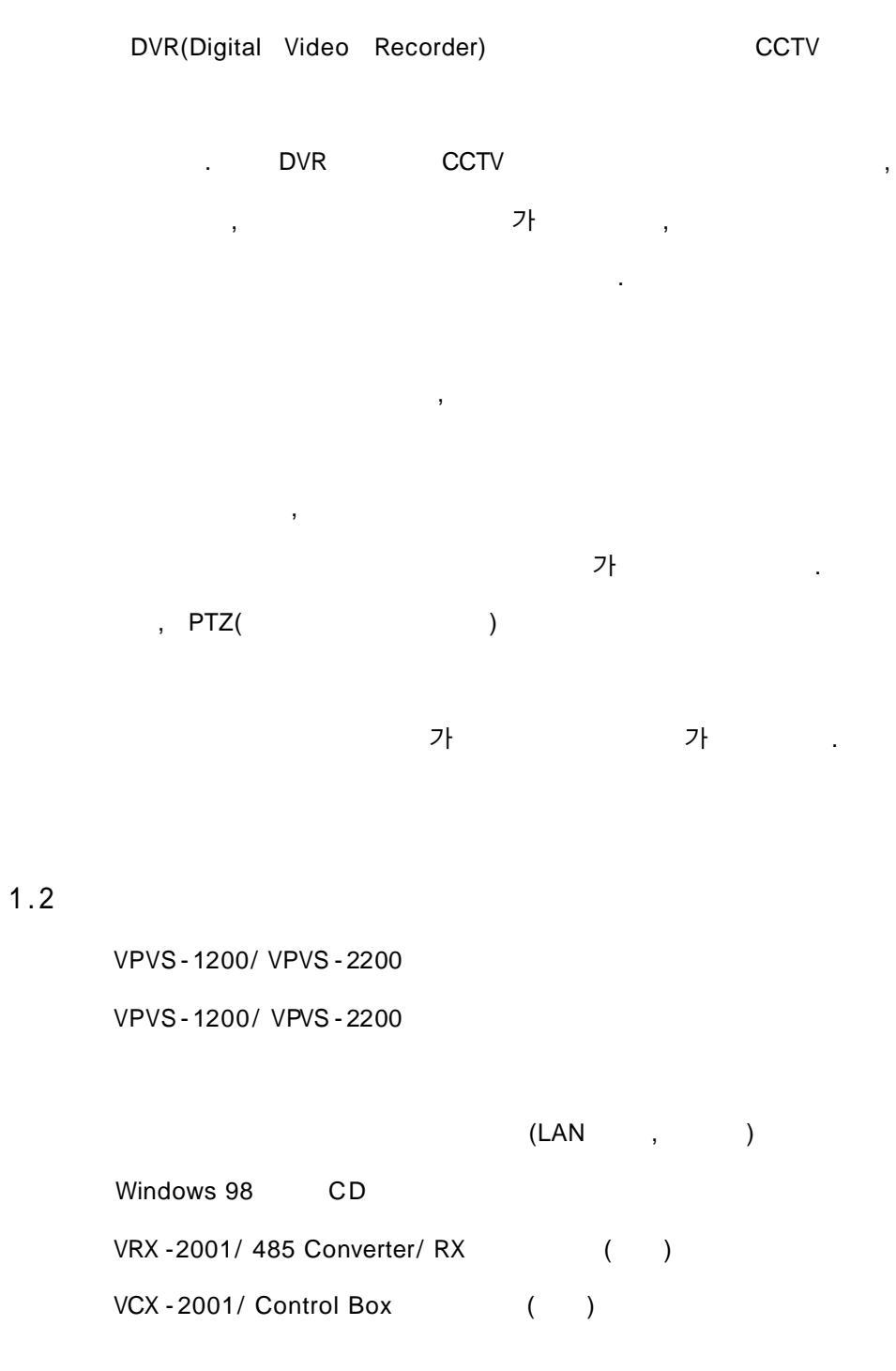

- 1.
- 1.3

< DVR

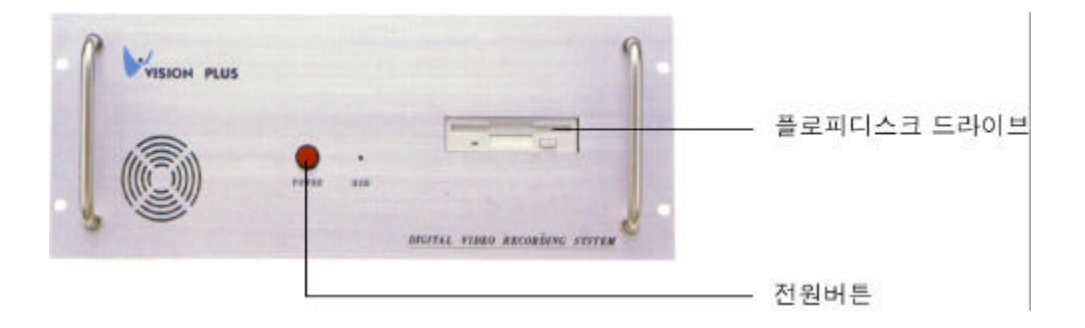

< DVR

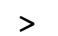

>

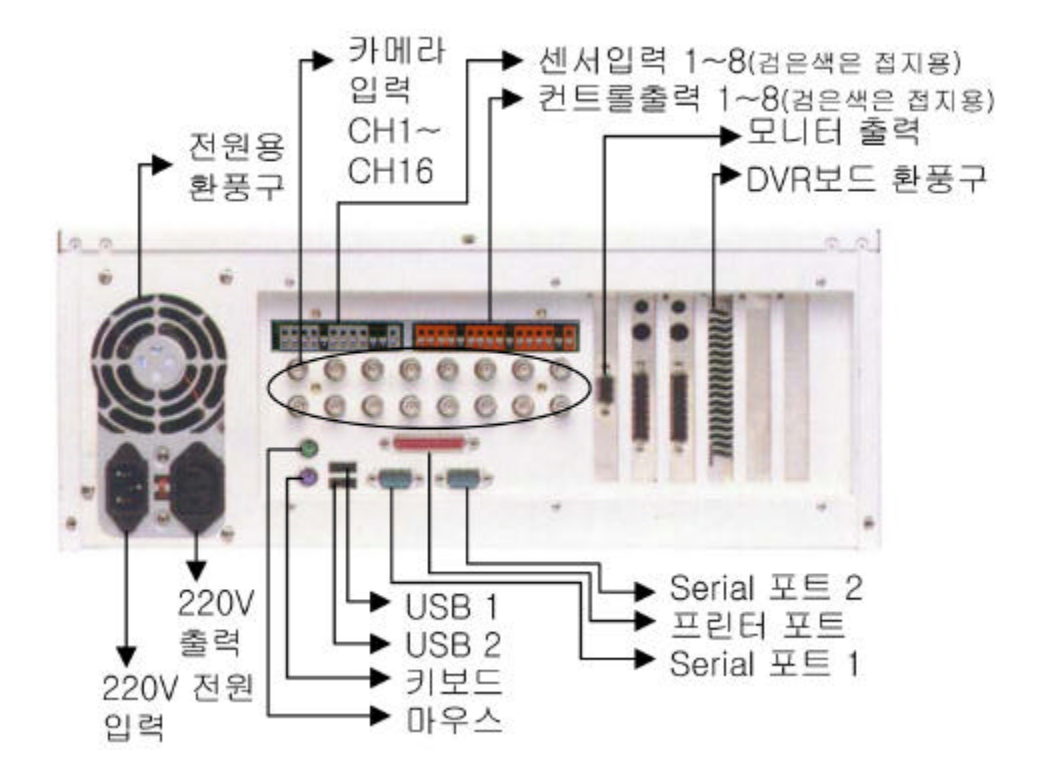

## Monitoring

|       |                  | 1/4/6/7/8/     | /9/10/13/16 |
|-------|------------------|----------------|-------------|
|       |                  | (              | )           |
|       | Watch - I        | Dog            | 가           |
| Menu가 |                  | Display        |             |
|       | Display(         | Switching      | )           |
|       | Passy            | word           |             |
|       | 3                | Displa         | y           |
|       |                  | (Real Time Dis | splay )     |
|       | Control          |                |             |
|       | Pan/Tilt/Zoom Co | ntrol (        | )           |

# **Recording & Play**

- 10
- 10
- •
- •
- •
- ,

,

JPG

Full

(DVD RAM [ ])

# **Remote Control & View**

,

,

Network

Display

PTZ

|                 |                   | VPVS-1200                                                                                                    | VPVS-2200                                            |
|-----------------|-------------------|----------------------------------------------------------------------------------------------------|------------------------------------------------------|
| Display Frame   |                   | 128Frame/sec                                                                                                    | 240Frame/sec<br>(    )                               |
| Recording Frame |                   | 1~5 Frame/sec, 0.5~5 Frame/sec,<br>ch 가 ch 가                                                                                    |                                                      |
|                 | CPU               | Celeron 800Mhz                                                                                                    | P-III 866Mhz                                         |
|                 | HDD               | 60GB(240GB 가)                                                                                                    |                                                      |
|                 | RAM               | 128MB                                                                                                    |                                                      |
|                 | VGA               | 32MB                                                                                                    |                                                      |
|                 | Input Channel     | 8 (NTSC/PAL)                                                                                                    |                                                      |
| H/W             | Sensor Input      | 8                                                                                                    |                                                      |
|                 | Control<br>Output | 8                                                                                                    |                                                      |
|                 | Coding<br>Method  | VM_JPEG(                                                                                                    | )                                                    |
|                 | Code Size         | AB 2K~4Kbyte/frame, Min                                                                                                    | .64byte~12Kbyte/frame                                |
|                 | Display Type      | 1,4,7,8,9ch Display,<br>,<br>( )                                                                                                |                                                      |
| SW              | OS                | Windows 98(SE)                                                                                                    |                                                      |
|                 | Record Mode       | Continue(), M<br>),<br>Sensor(), Reserva                                                                                        | Aotion detection(<br>tion()                          |
|                 |                   | Watch-Dog( /                                                                                                    | ), ( , ,                                             |
|                 |                   | ), /                                                                                                    | / ,<br>,                                             |
| Opti            | onal()            | Remote Monitoring – LAN,<br>( / /<br>DATA Backup(DVD RAM),<br>Camera remote control(Pa<br>UPS 7 (300VA<br>Control Box(Control ) | PSTN, ISDN, ADSL<br>, Control )<br>n/Tilt/Zoom)<br>) |

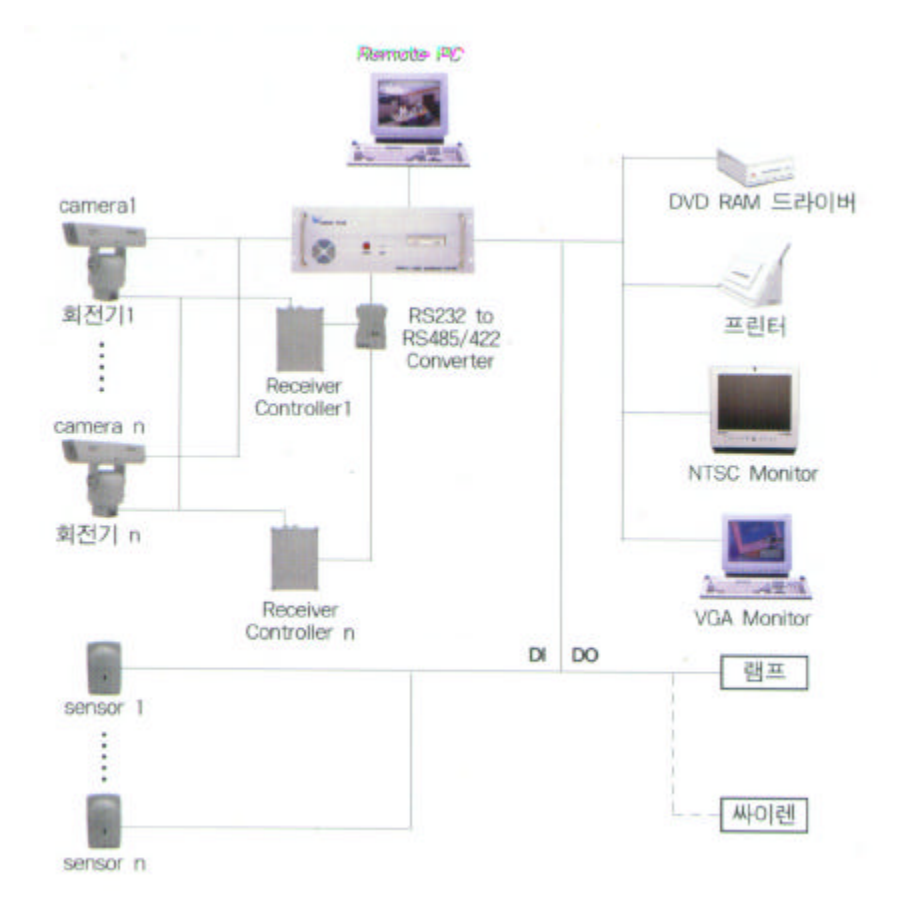

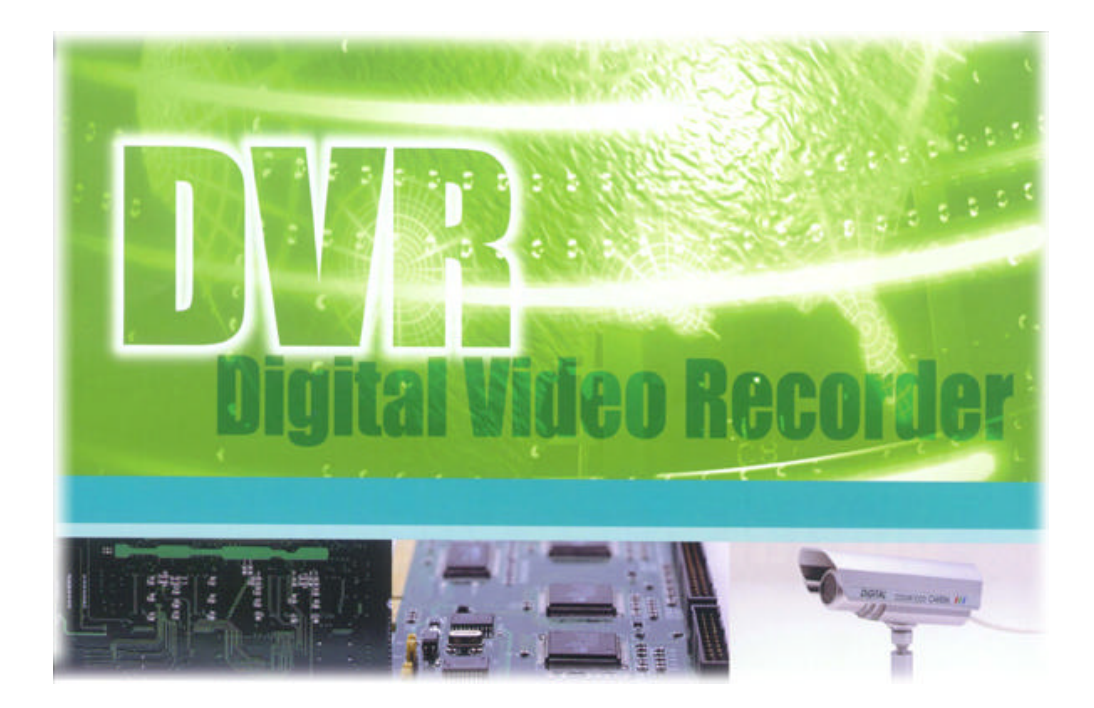

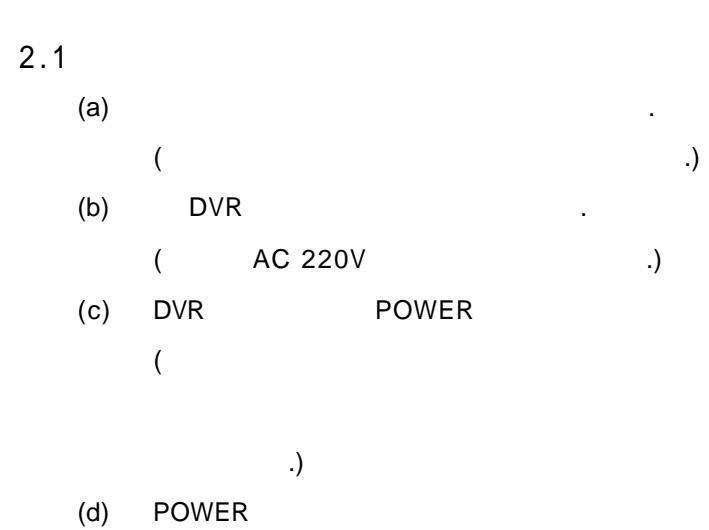

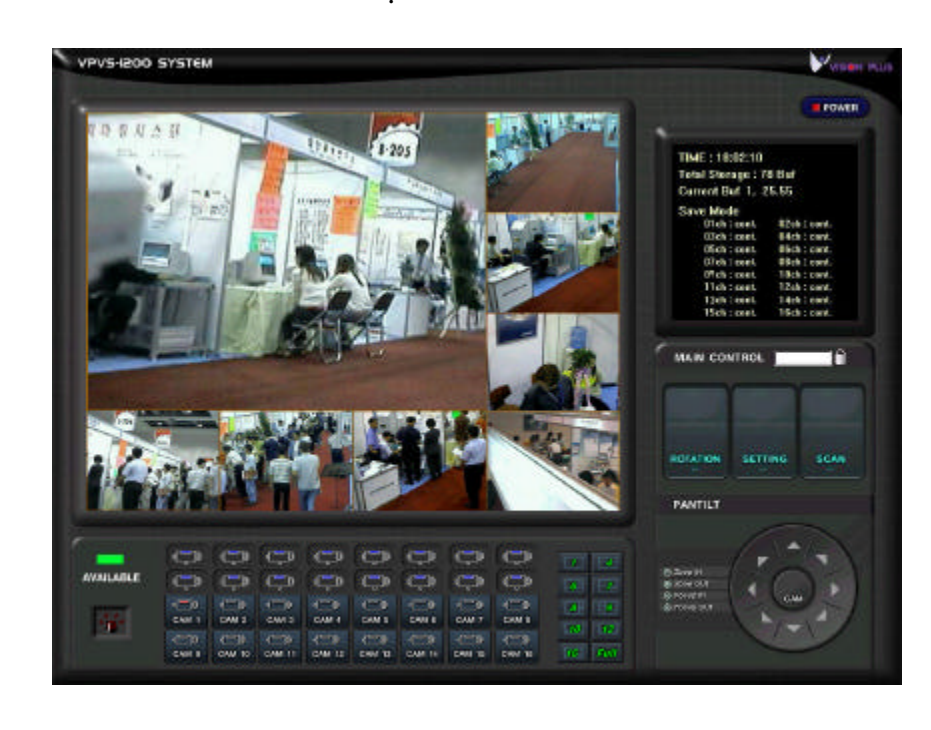

(e) 가

•

.

가

가

- 2.
- 2.2

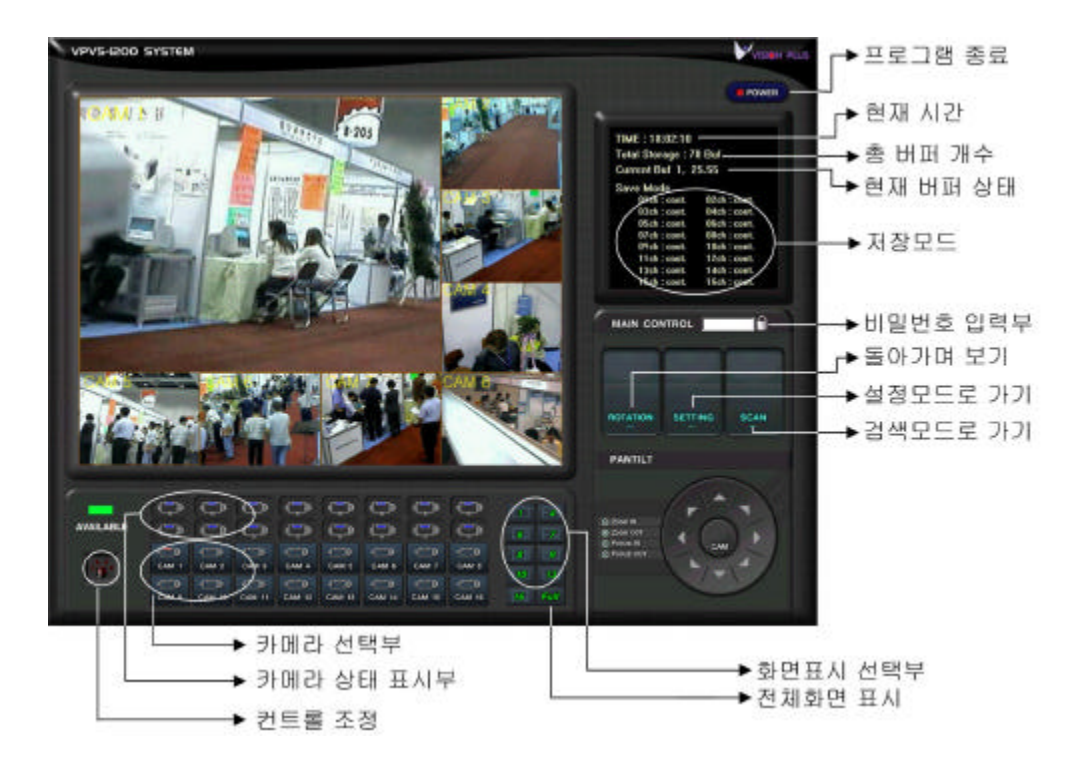

:

:

:

DVR

,

.

.( DVR

.)

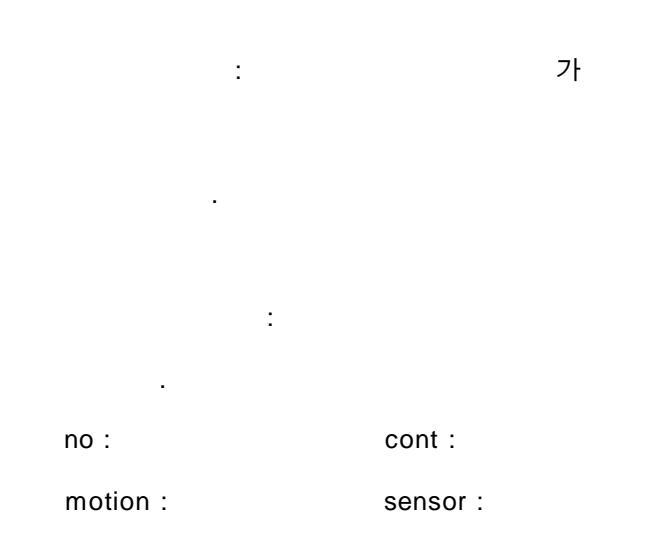

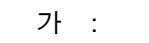

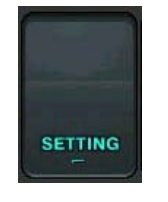

, , , , .

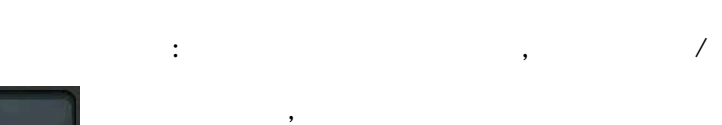

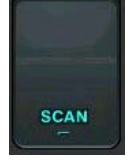

, .

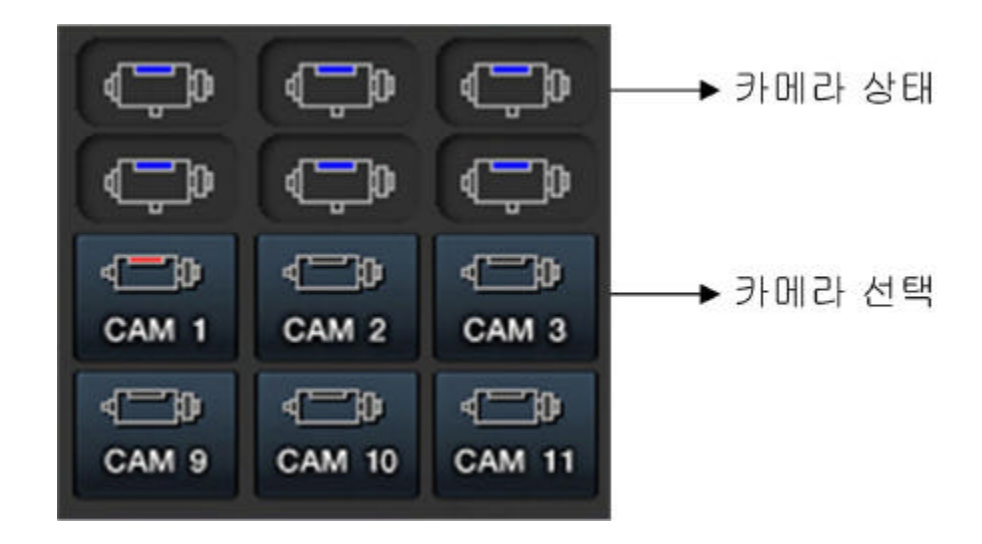

: 가

.

.

.

.

•

: CAM 1~8

가 가 가

(Drag and Drop)

### 2.4 /

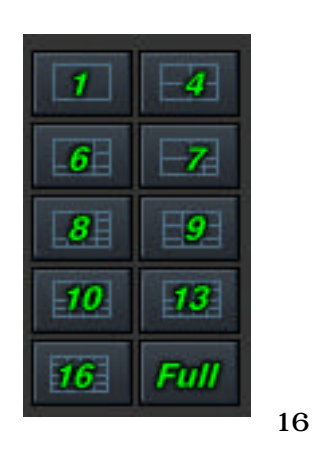

: . 1 , 4/ 6/ 7/ 8/ 9/ 10/ 13/ 16

,

4/6/7/8/9/10/13/

. 가

.

.

.

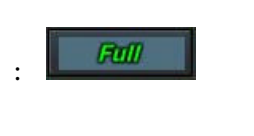

.

가

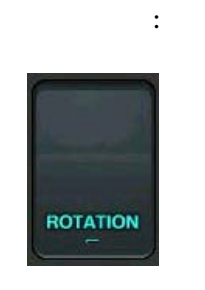

(1 ~60 )

.

•

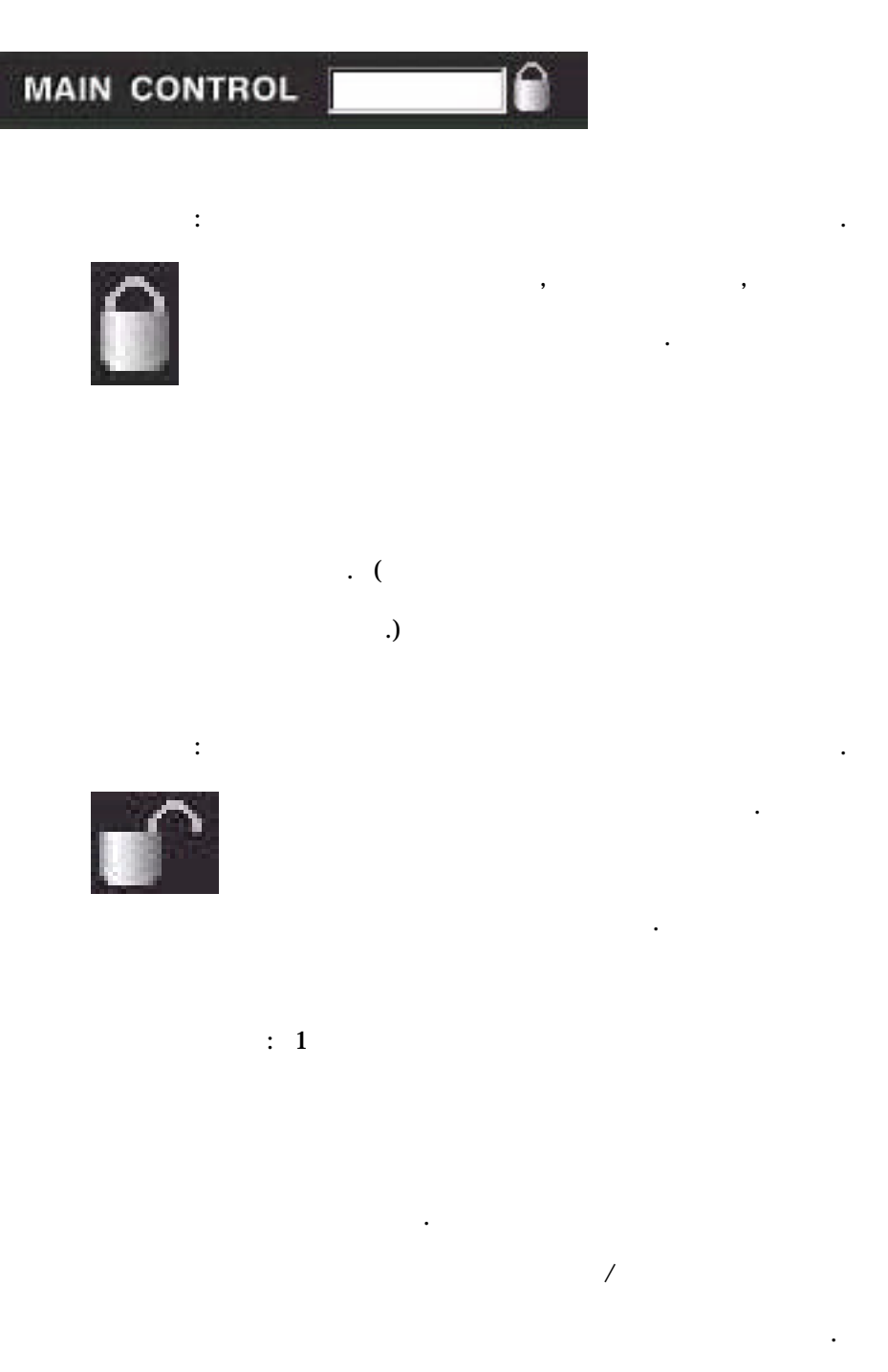

#### 2.6 / PTZ

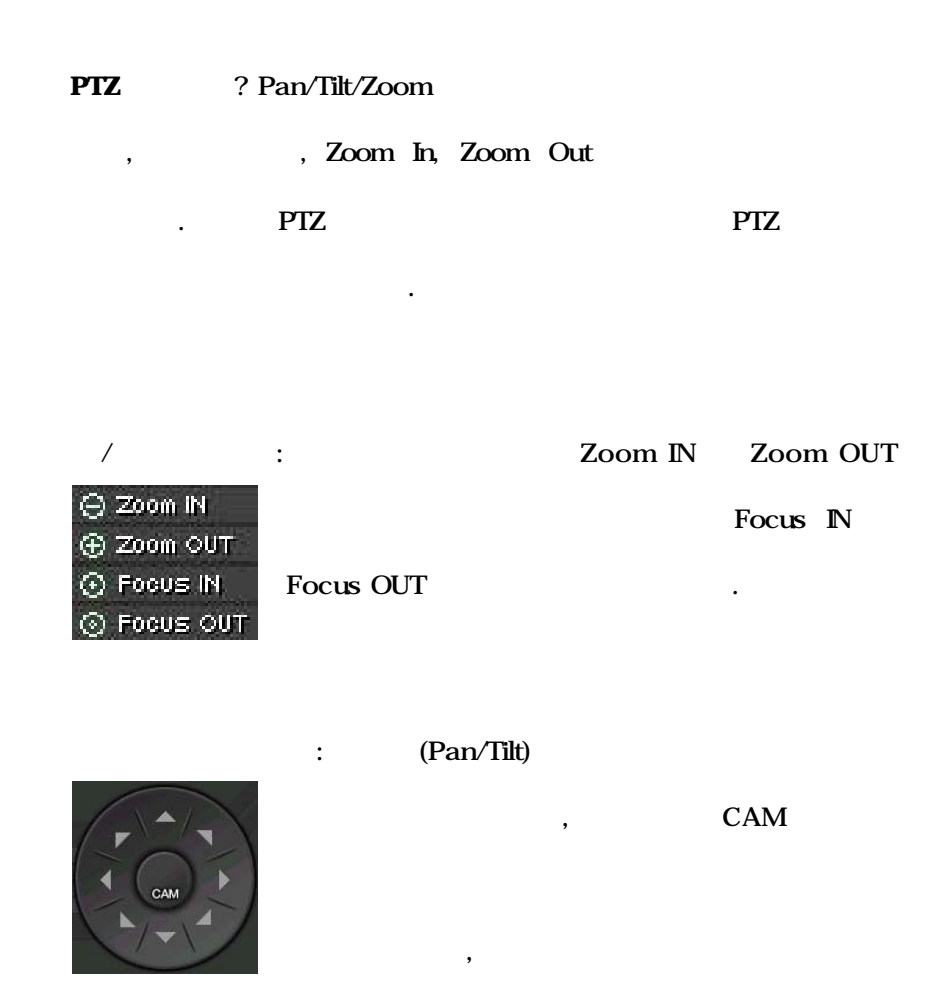

. (

.)

.

가 ,

PTZ

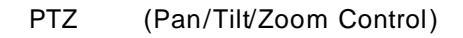

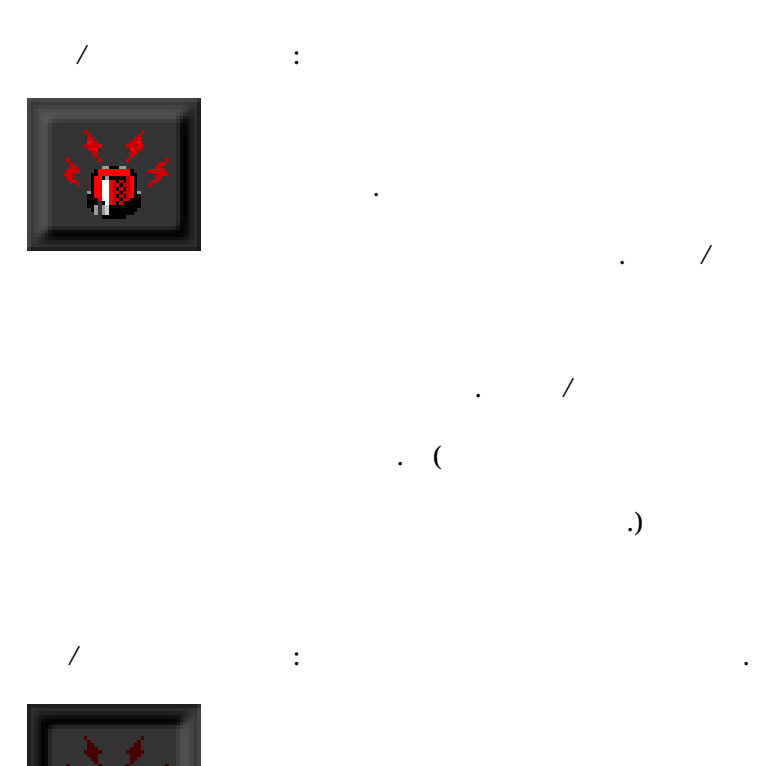

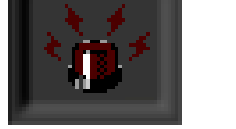

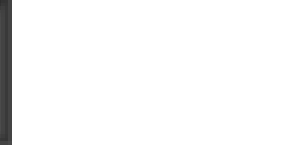

/

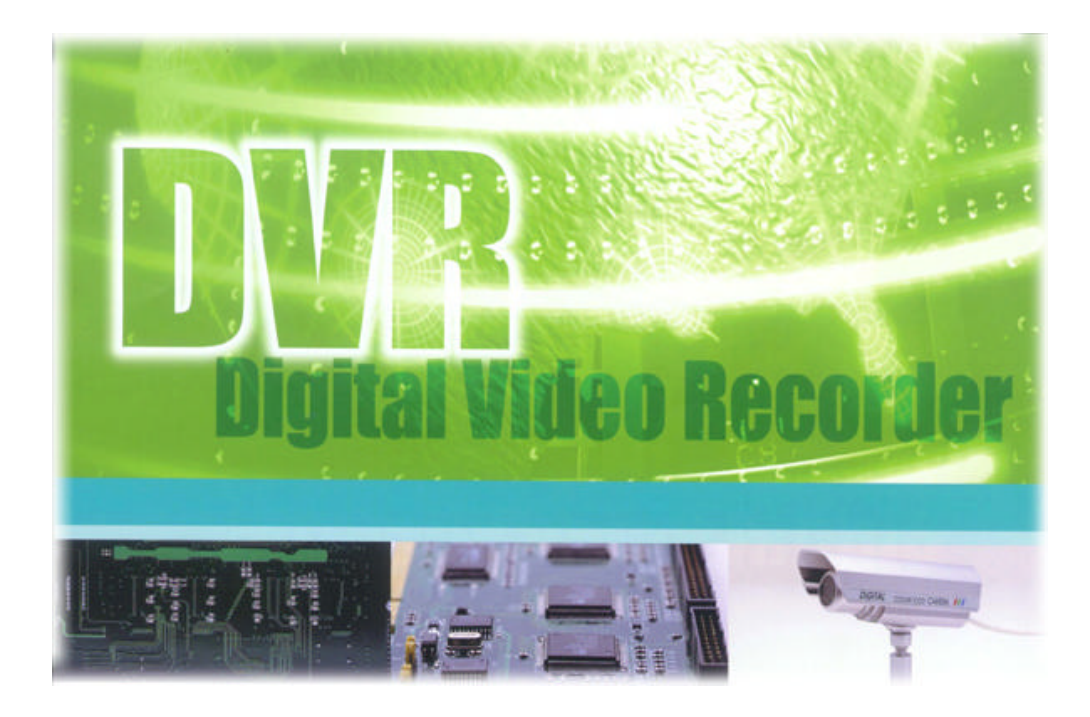

3.1

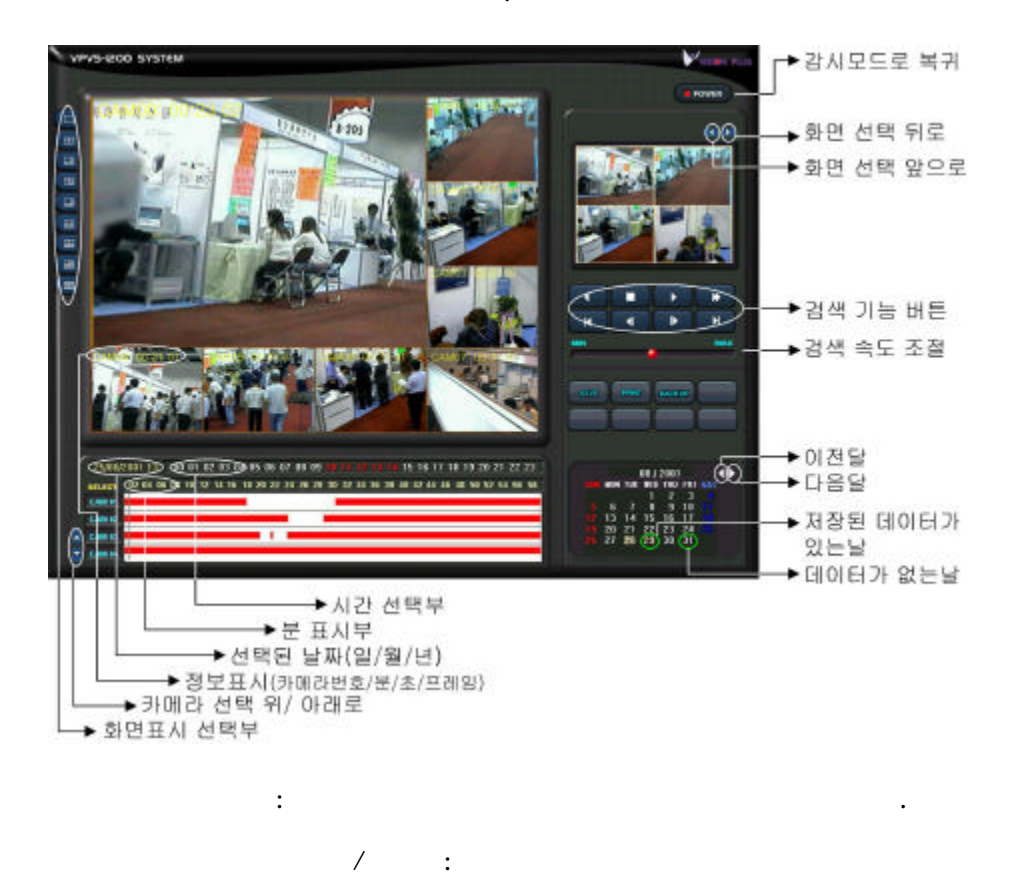

:

:

/

:

:

| | |

| | |

.

.

/

,

, 4

3.

|    |     |     | 08 / 1 | 2001 |     |     |
|----|-----|-----|--------|------|-----|-----|
|    | MON | TUE | TED    | THU  | FRI | SAT |
|    |     |     | 1      | 2    | 3   |     |
|    | 6   | 7   | 8      | 9    | 10  |     |
|    | 13  | 14  | 15     | 16   | 17  |     |
|    | 20  | 21  | 22     | 23   | 24  |     |
| 26 | 27  | 28  | 29     | 30   | 31  |     |

#### 00 01 02 03 04 05 06 07 08 09 10 11 12 13 14 15 16 17 18 19 20 21 22 23

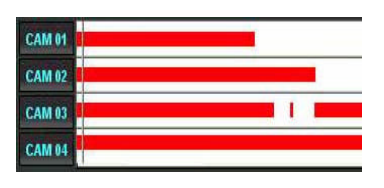

| 1 | ١ |
|---|---|
|   | ) |

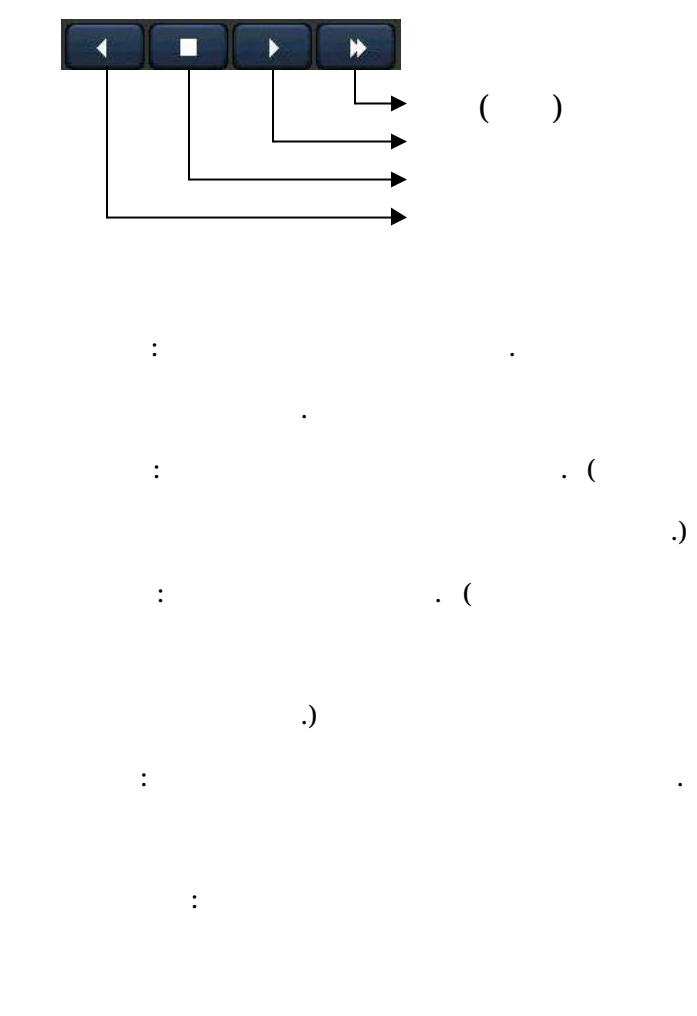

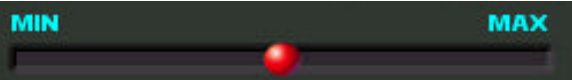

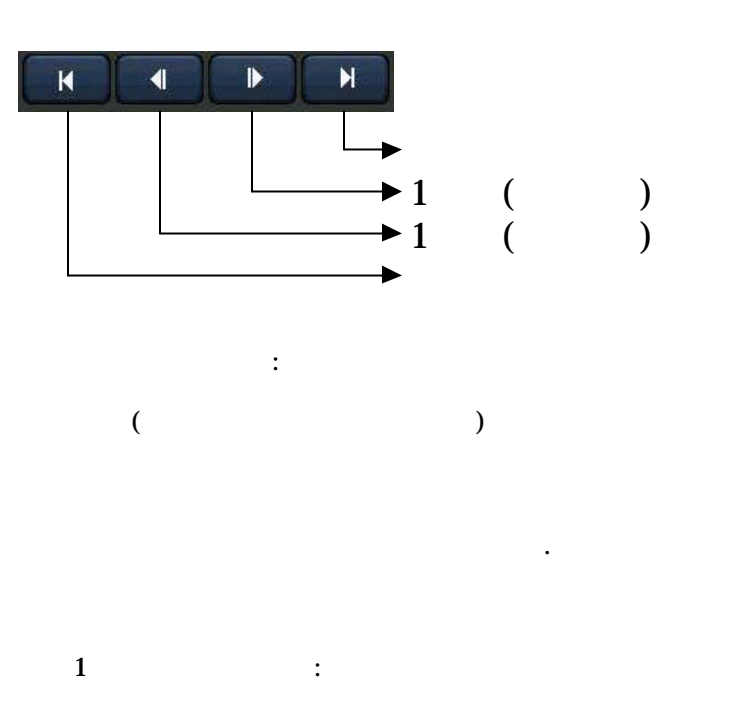

1

.

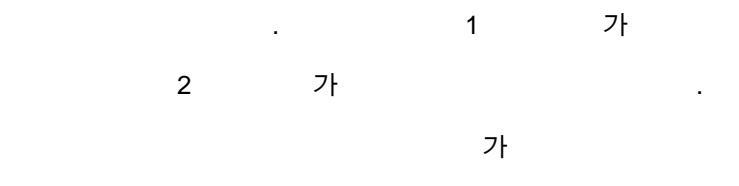

· 가

1 : 1 . . . . .

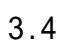

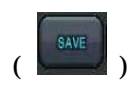

/

| 다른 미름으로 저장                                                                                |                                                                            |                                                                                      | ? ×                                                          |
|-------------------------------------------------------------------------------------------|----------------------------------------------------------------------------|--------------------------------------------------------------------------------------|--------------------------------------------------------------|
| 위치([): 🔂 내                                                                                | 문서                                                                         | - 🖻 🙍                                                                                |                                                              |
| My Pictures<br>curstatus, ini<br>dddd_0, jpg<br>dddd_1, jpg<br>dddd_2, jpg<br>dddd_3, jpg | dddd_4,jpg dddd_5,jpg dddd_6,jpg dddd_7,jpg dddd_7,jpg fff_0,jpg fff_1,jpg | <pre>m fff_2,jpg m fff_3,jpg fff_4,jpg fff_5,jpg fff_6,jpg fff_6,jpg fff_7,jpg</pre> | 1914<br>1915<br>1915<br>1915<br>1915<br>1915<br>1915<br>1915 |
| 파일 이름( <u>N</u> ): [<br>파일 형식( <u>T</u> ): [*.jp                                          | ]                                                                          |                                                                                      | ▶<br>저장( <u>S</u> )<br>취소                                    |

·

(I)

.)

.

.(

저장 위치([): 🛃 3.5 플로피 (A:) ₹|

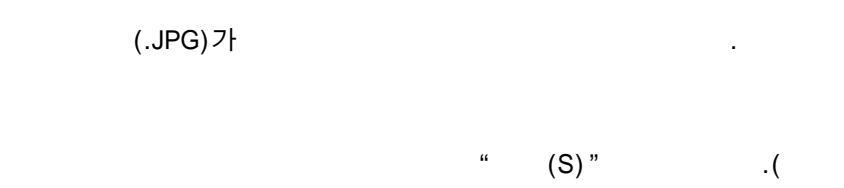

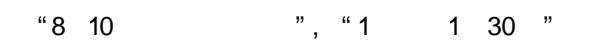

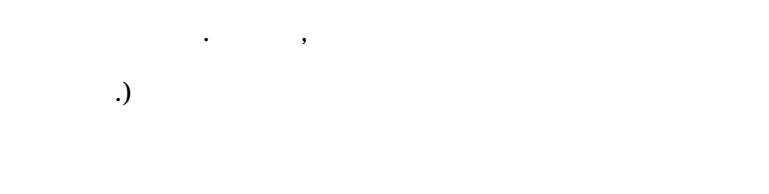

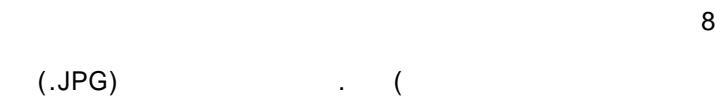

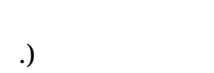

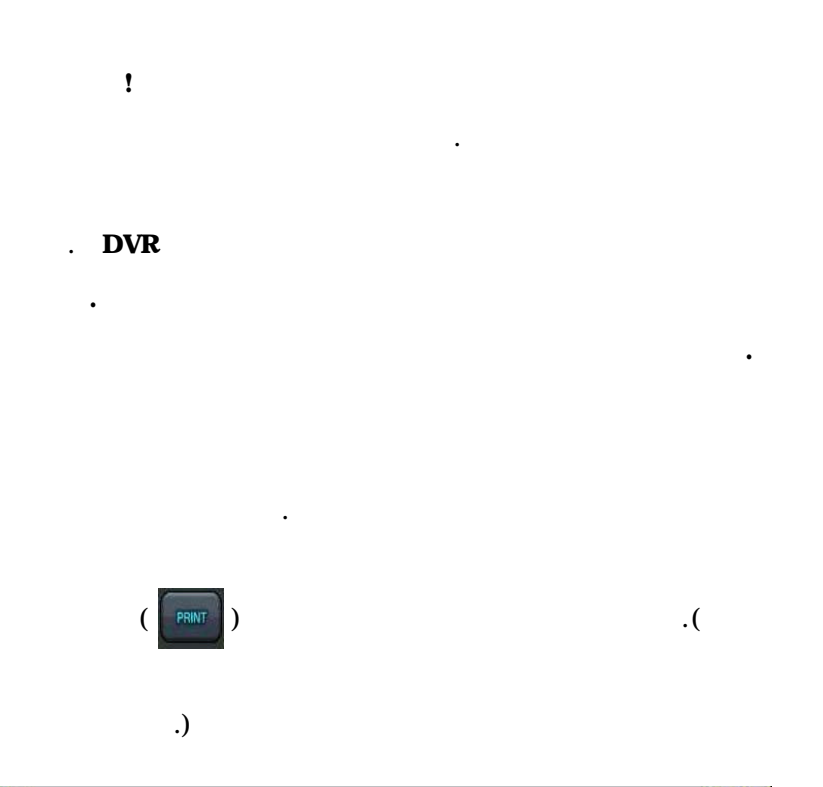

| 인쇄               |                               |                 |         | ? × |
|------------------|-------------------------------|-----------------|---------|-----|
| -프린터             |                               |                 |         |     |
| 이름( <u>N</u> ):  | HP LaserJet 2100 Series PCL 6 |                 | 등록 정보([ | 2)  |
| 상태:              | 기본 프린터;인쇄할 수 있음               |                 | 3       |     |
| 종류:              | HP LaserJet 2100 Series PCL 6 |                 |         |     |
| 위지:<br>선명·       | ₩₩VP_SERVER₩Ip                |                 |         |     |
| 20,              |                               |                 |         |     |
| -인쇄 범위           |                               | -인쇄 매수-         |         |     |
| 준 전부( <u>A</u> ) |                               | 매수( <u>C</u> ): | 1 🚍     |     |
| <b>C</b> 인쇄할     | 페이지(요) 🚺 부터 🚺 까지              | □ 한 부쓰          | (인쇄(Q)  |     |
| C 선택 영           | 역(5)                          |                 | 22 33   |     |
|                  |                               | 확인              | 빈 취     | 소   |

.

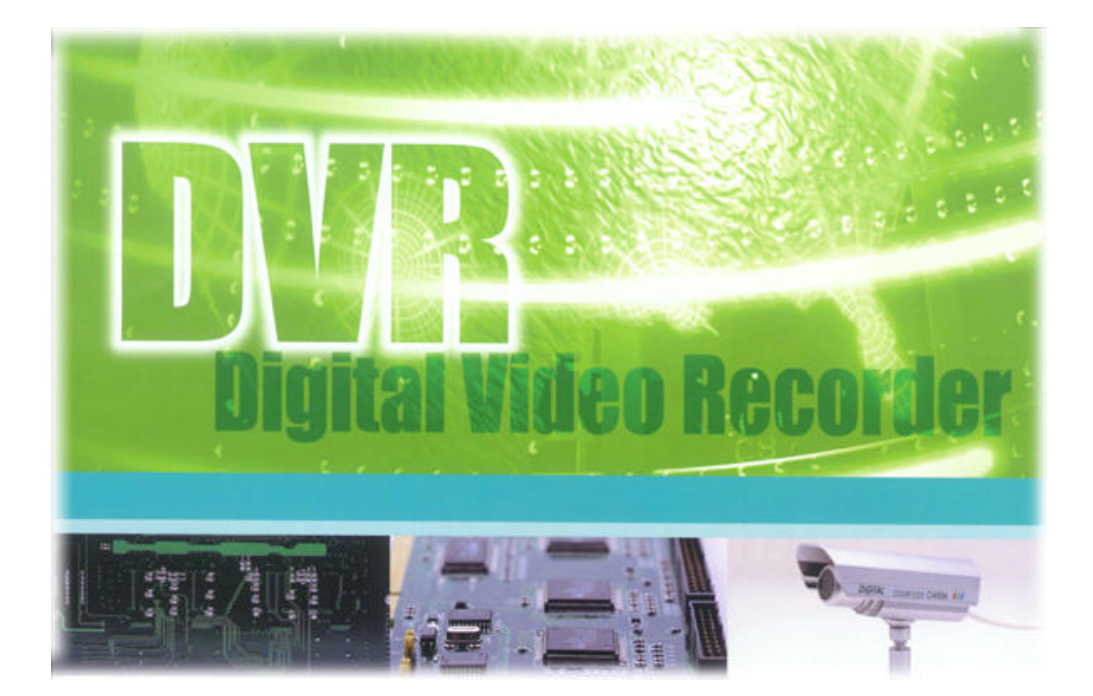

| 799912F 2092 2002 2003 2003               | 4 <sup>35</sup> <sup>16</sup> <sup>16</sup> <sup>16</sup> <sup>16</sup> <sup>16</sup> <sup>16</sup> <sup>16</sup> <sup>16</sup> |
|-------------------------------------------|----------------------------------------------------------------------------------------------------|
| 3888 891 Dem 01                           |                                                                                                    |
| VASAAR I DI                               |                                                                                                    |
|                                           | 23(H) 3 2 E 3                                                                                                    |
|                                           |                                                                                                    |
|                                           |                                                                                                    |
|                                           |                                                                                                    |
| CONTRACT Product                          |                                                                                                    |
|                                           | 제정모드 설정 (영일, 도요일, 일요일 등 하나를 선택하세요)                                                                                              |
|                                           | ·····································                                                                                           |
|                                           |                                                                                                    |
| 센사-카페리-加川 관계 출장                           | 이시 민속 도 이시 민속 도 이시 민속 도 이시 문속 도                                                                                                 |
|                                           | › · · · · · · · · · · · · · · · · · · ·                                                                                         |
|                                           | 105M 연속 105M 연속 1 104 연속 1 104 연속 1 104 연속 1                                                                                    |
| 23 24 24 24 24 24 24 24 24 24 24 24 24 24 | 15N 194 - 11N 194 - 150 194 - 11N 194 -                                                                                         |
|                                           | NO NO ON INTERVIEW                                                                                                    |
|                                           | 8/465                                                                                                    |
| 1 1 1 1 1 1 1 1 1 1 1 1 1 1 1 1 1 1 1 1   |                                                                                                    |

)

, ,

,

4.1

,

:

:

,

:

:

•

.

. ( : , 1

4.2

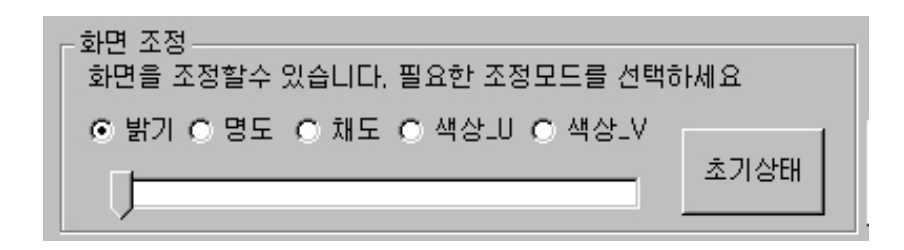

.

.

•

.

.

\_U, \_V

가

.

·

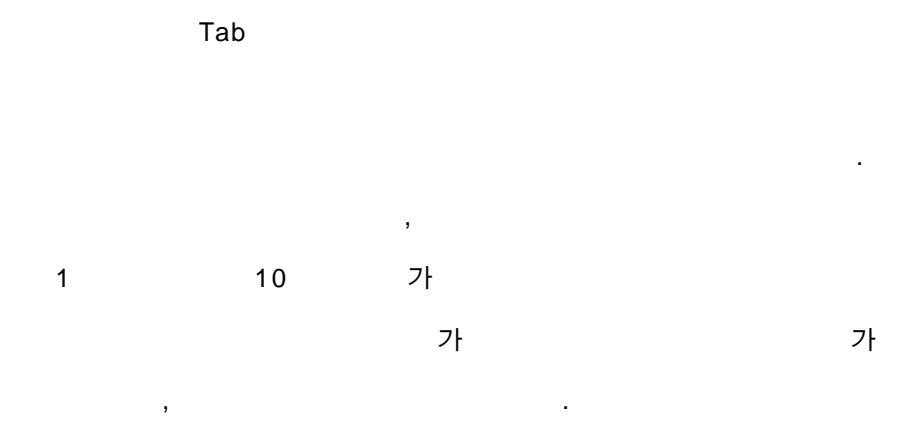

.

4.4

"

| _ 움직임 저장 검출영역 지정 |                              |
|------------------|------------------------------|
| 🗖 움직임 검출저장 영역 설정 | (영역은 옆 화면에서 마우스를 이용하며 설정합니다) |
| 움직임 검출 민감도 설정    | 민감 문감                        |

"

10

가

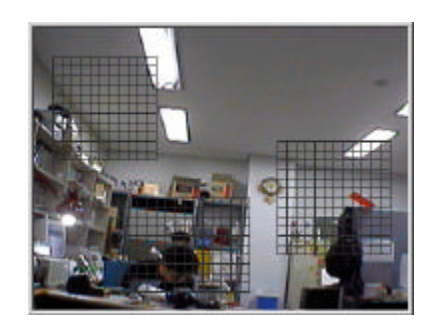

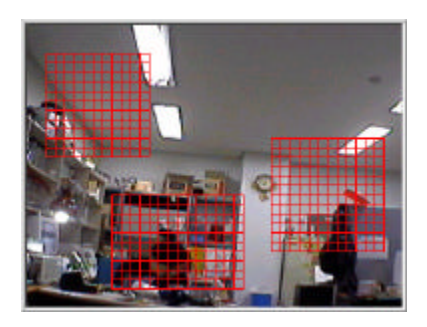

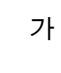

가

,

,

/

,

:

:

,

,

.

•

.

.

.

,

| • 평  | 일 0 년  | 토요일 🤇  | ) 공휴일 | 1 | 공휴일 | 지정   | 저장모    | 드저경 | 당 모9 | E불러. | 오기 |
|------|--------|--------|-------|---|-----|------|--------|-----|------|------|----|
|      | 오<br>오 | 전      | 1     |   | l f |      | 오<br>오 |     | \$   |      |    |
| 001  | 연속     | ■ 06ÅI | 연속    | - |     | 001  | 연속     | -   | 06人  | 연속   |    |
| 01.4 | 감사     | 07시    | 연속    | - |     | 01   | 연속     | T   | 07시  | 연속   |    |
| 02.4 | 움직임    | 0871   | 연속    | - |     | 02.4 | 연속     | -   | 0871 | 연속   |    |
| 0371 | 면축     | ▼ 09AI | 연속    | - |     | 0371 | 연속     | -   | 09.4 | 연속   |    |
| 04人  | 연속     | J 10A  | 연속    | - |     | 04人  | 연속     | -   | 10시  | 연속   |    |
| 05.4 | 연속     | J 11A  | 연속    | - |     | 05시  | 연속     | Ī   | 11.1 | 연속   |    |

가

,

.

.

.(

.)

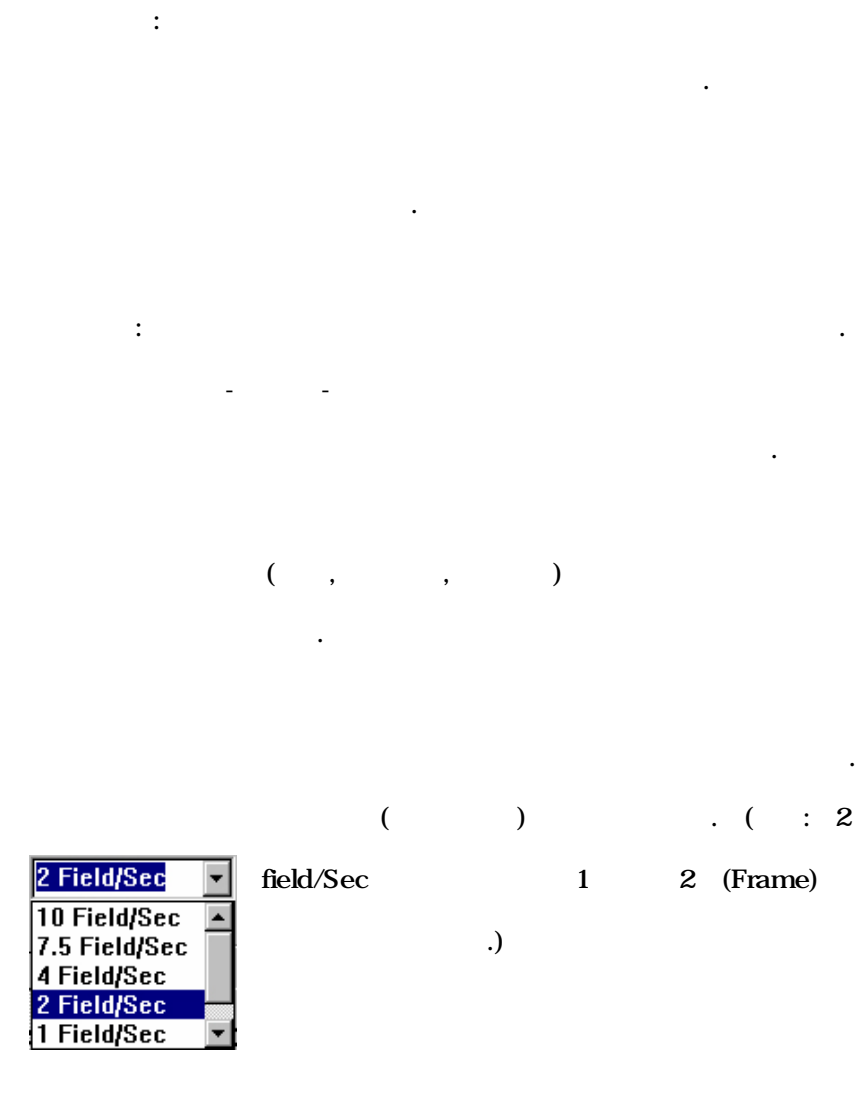

가

.

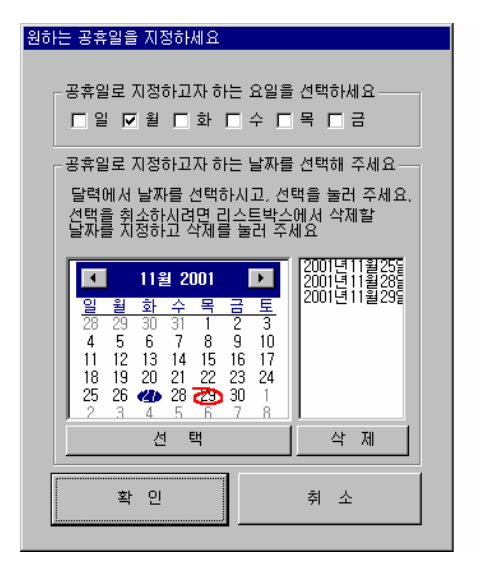

.

가 .

,

.

.

•

.

4.6 /

가

•

.

.

.

가

가 1 8

•

,

•

| 저장모드저장하기 🔉                                         |   |
|----------------------------------------------------|---|
| default1,mod<br>test1,mod<br>test2,mod<br>tmpp.mod |   |
| 파일 이름 default1,mod                                 |   |
| 삭제 [생장하기] 취 소                                      | 1 |

| 저장모드 불러오                                           | 71        | ×   |
|----------------------------------------------------|-----------|-----|
| default1,mod<br>test1,mod<br>test2,mod<br>tmpp,mod |           |     |
| 파일 이름 def                                          | ault1,mod |     |
| 삭 제                                                | 불러오기      | 취 소 |

•

가 .

4.7 -

/

-

| Control Box 2 | 가 |
|---------------|---|
|               |   |

, Control Box

. (VCX-2001)

| 센 서                                                       | 카메라                                                                           | 제 어                                                  |
|-----------------------------------------------------------|-------------------------------------------------------------------------------|------------------------------------------------------|
| 81     82       83     84       85     86       87     88 | 카메라 1<br>카메라 2<br>카메라 3<br>카메라 3<br>카메라 5<br>카메라 5<br>카메라 7<br>카메라 7<br>카메라 8 | 체어 1<br>체어 2<br>체어 3<br>체어 5<br>체어 5<br>체어 7<br>체어 8 |
| 반서 종류 선택 ○ 『<br>베어지연시간 <sup>10se</sup>                    | Normal ON 🤇                                                                   | Normal OFF                                           |

-

.

.

-

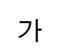

.

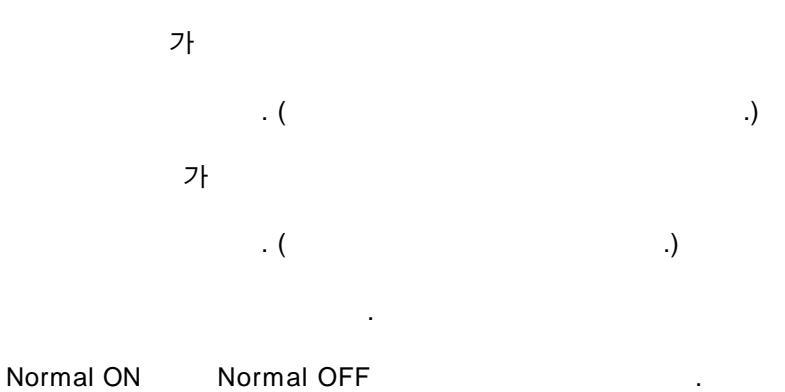

가

(ON) . 가

.

.

.

: 1 2 3 , 1 7 , 8 , 60sec 1min , 1 . 1 2 , 3 1,7,8 60 .

•

| (                                          |   |   | PTZ |      | ) |   |   |  |
|--------------------------------------------|---|---|-----|------|---|---|---|--|
| 가                                          |   |   |     |      |   |   | ( |  |
| )                                          |   |   |     |      |   |   |   |  |
| - <b>통신방식</b><br>- 전화선<br>- 대 전화선<br>- LAN | 포 | E | 7   | 전송속도 | Ē | [ | 7 |  |

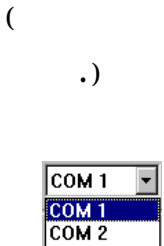

| COM 1 |  |
|-------|--|
| COM 2 |  |
| COM 3 |  |
| COM 4 |  |
|       |  |

9600

(LAN

•

LAN

|    |    | (Byte | Per | Second | l, BPS) |
|----|----|-------|-----|--------|---------|
|    | 가  |       |     |        |         |
|    | .) | . (56 | К   |        | 56000   |
|    |    |       |     |        |         |
| Ν  |    |       | LAN |        |         |
|    |    |       | LA  | N 7    | 'ŀ      |
| .) |    |       |     |        |         |

| <ul> <li>○ 1월 카메라</li> <li>○ 2월 카메라</li> <li>○ 4번 카메라</li> <li>□ 5번 카메라</li> <li>□ 6번 카메라</li> <li>□ 6번 카메라</li> <li>□ 7번 카메라</li> <li>□ 8번 카메라</li> </ul> | 모니터 출력 카메            | 라 설정                 |
|----------------------------------------------------------------------------------------------------|----------------------|----------------------|
| ☐ 5번 카메라 ☐ 6번 카메라<br>☐ 7번 카메라 ☐ 8번 카메라                                                                                                    | ☑ 3번 카메라             | [ 4번 카메라             |
|                                                                                                    | □ 5번 카메라<br>□ 7번 카메리 | ☐ 6번 카메라<br>□ 8번 카메리 |
|                                                                                                    | 1 7번 카메라             | 1 6번 카메라             |

NTSC

:

1,2,3

•

.

가

.

.

4

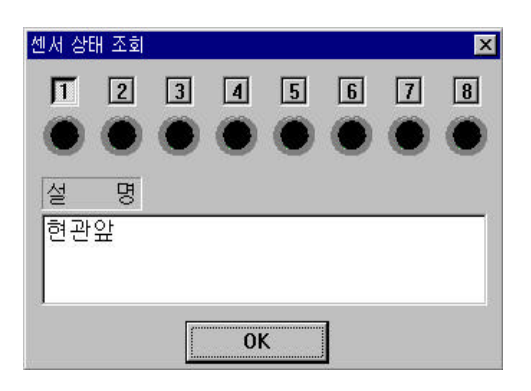

οк

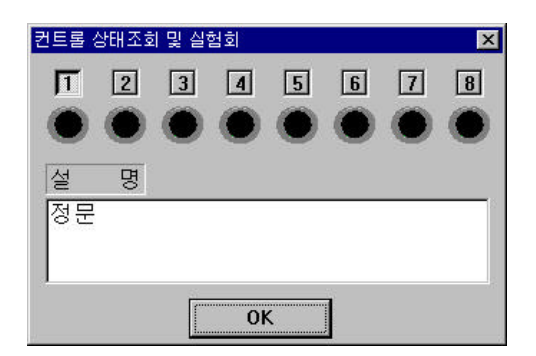

οк

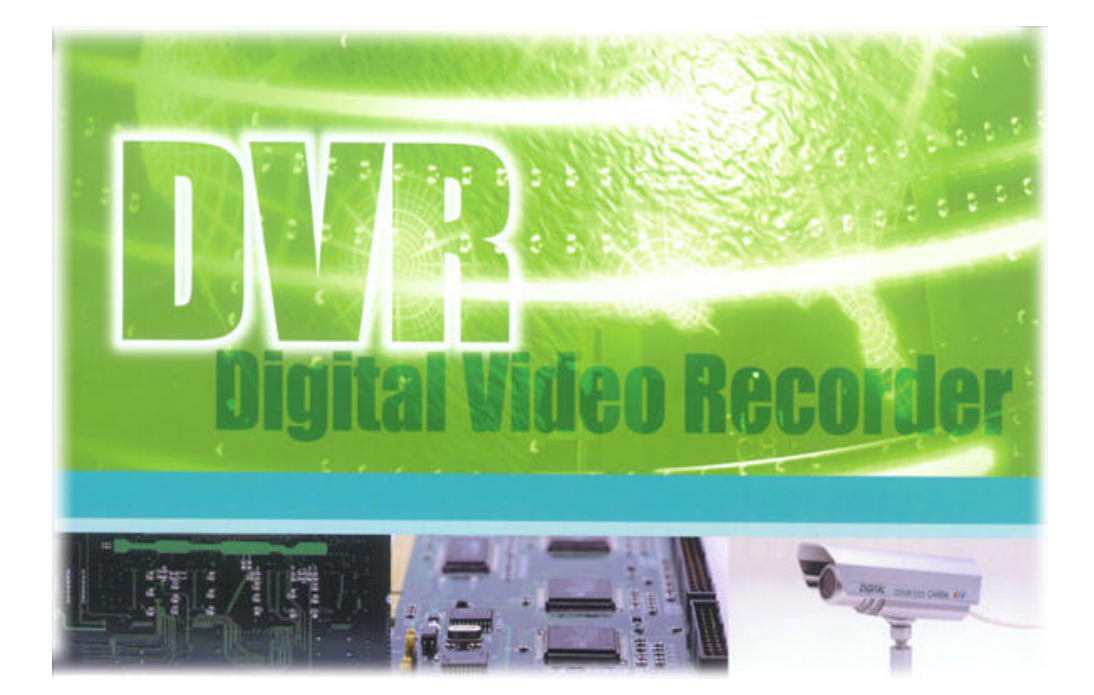

#### □ DVR

OFF

DVR

· 가 가

DVR 가

.

·

•

•

•

•

| Memo |      |      |
|------|------|------|
|      |      |      |
|      |      | <br> |
|      | <br> | <br> |
|      |      | <br> |
|      | <br> | <br> |
|      | <br> | <br> |
|      | <br> | <br> |
|      |      | <br> |
|      | <br> | <br> |
|      | <br> | <br> |
|      |      | <br> |
|      | <br> | <br> |
|      | <br> | <br> |
|      |      | <br> |
|      | <br> | <br> |
|      | <br> | <br> |
|      |      |      |

| Memo |      |      |
|------|------|------|
|      |      |      |
|      |      | <br> |
|      | <br> | <br> |
|      | <br> | <br> |
|      | <br> | <br> |
|      | <br> | <br> |
|      | <br> | <br> |
|      |      | <br> |
|      | <br> | <br> |
|      | <br> | <br> |
|      |      | <br> |
|      | <br> | <br> |
|      | <br> | <br> |
|      |      | <br> |
|      | <br> | <br> |
|      | <br> | <br> |
|      |      |      |

### 1370

•

#### 11 602A

•

: (053)957-0586

:

: (053)957-0587

: <u>URL:http://www.vision-plus.co.kr</u>